## 1.Do czego wykorzystuje się ListView?

2.Za co odpowiada znacznik ListView ? Jakie właściwości może obsłużyć?

3.Przepisz i przeanalizuj poniższy kod. Za co odpowiada kod w <ListView> dokonaj odpowiedniego opisu. Np. za co odpowiada ItemSource

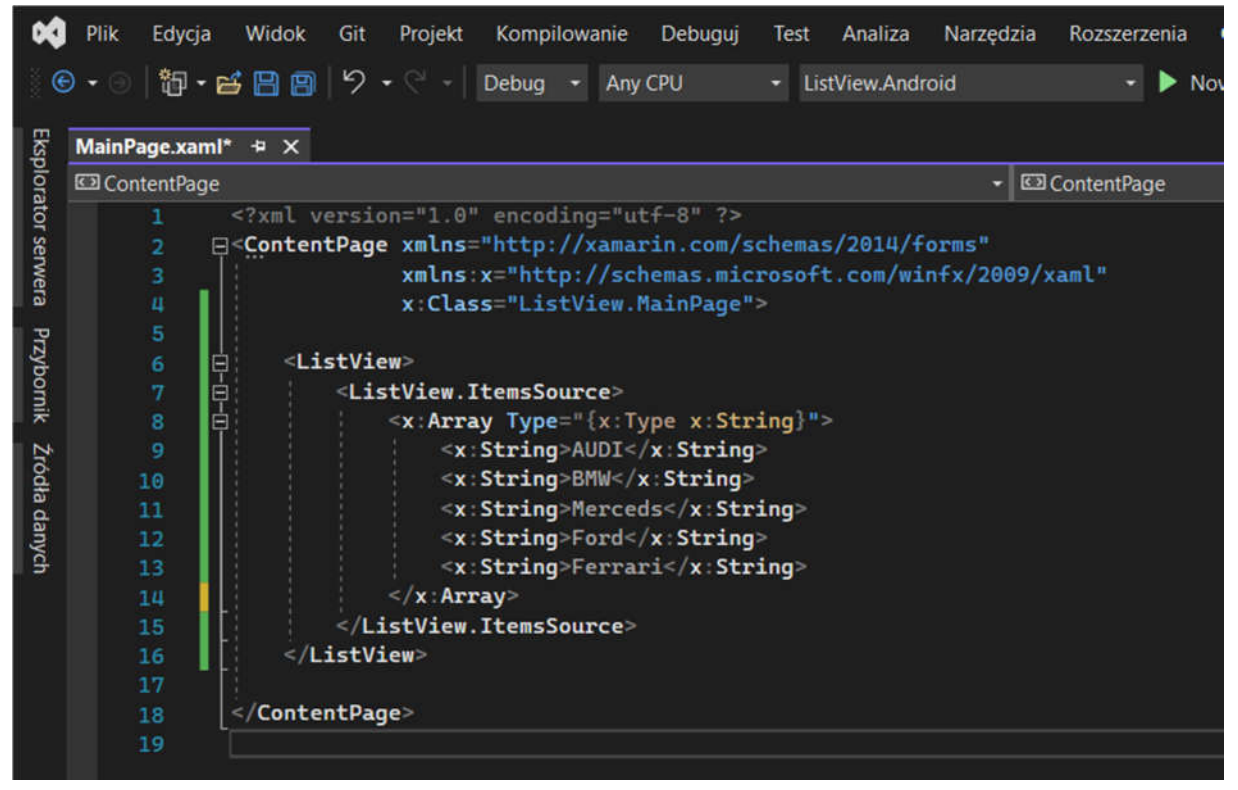

Za co odpowiada: <x:Array Type="{x:Type x:String}">

4. Przedstaw efekt swojej pracy na emulatorze UWP oraz Android.

5.W znaczniku ListView możemy modyfikować ustawienia separatora, np. wyłączyć go, zmienić jego kolor.

Zanotuj jak zmienisz kolor separatora:

Za pomocą jakiego polecenia ukryjesz separator:

Dodaj kilka swoich modyfikacji do kodu. Za co one odpowiadają:

6.W kolejnych krokach postaramy się rozszerzyć naszą listę o grupy obiektów, nie tylko tekst. Na początek w SolutionExplorer dodajmy sobie nowy folder o nazwie Models, będziemy w nim przechowywać wszystkie modele danych naszej aplikacji. Tworzymy w nim nową klasę, która będzie reprezentowała nasz samochód. Nazwiemy ją Car.cs

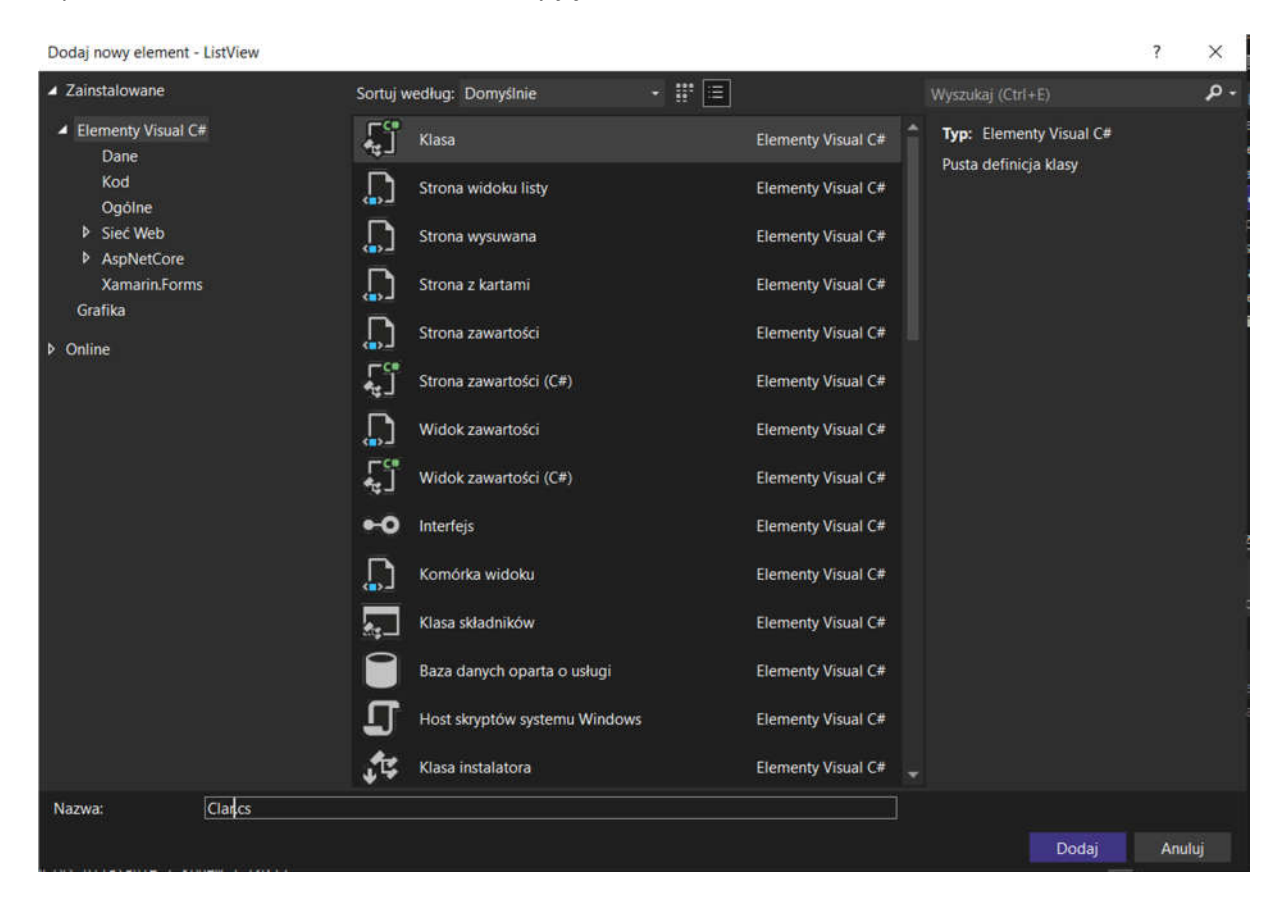

Klasę zmieniamy na publiczną i dodajemy do niej pola Name oraz Year.

```
using System;
using System.Collections.Generic;
using System.Text;
namespace ListView.Models
{
    public class Car
    {
        public int Name { get; set; }
        public int Year { get; set; }
    }
}
```

7. Za co odpowiadają accessory? W jakim celu je stosujemy? Zanotuj długi i krótki sposób ich zapisu. Stwórz własny oryginalny przykład, aby zaprezentować ich działanie. W znaczniku ListView kasujemy dotychczasową zawartość. Dodamy mu nazwę abyśmy mogli się do niego odwołać z CodeBehind

```
<ListView x:Name="CarListView">
</ListView>
```

Przechodzimy do CodeBehind MainPage.xaml.cs gdzie zadeklarujemy sobie nową listę samochodów.

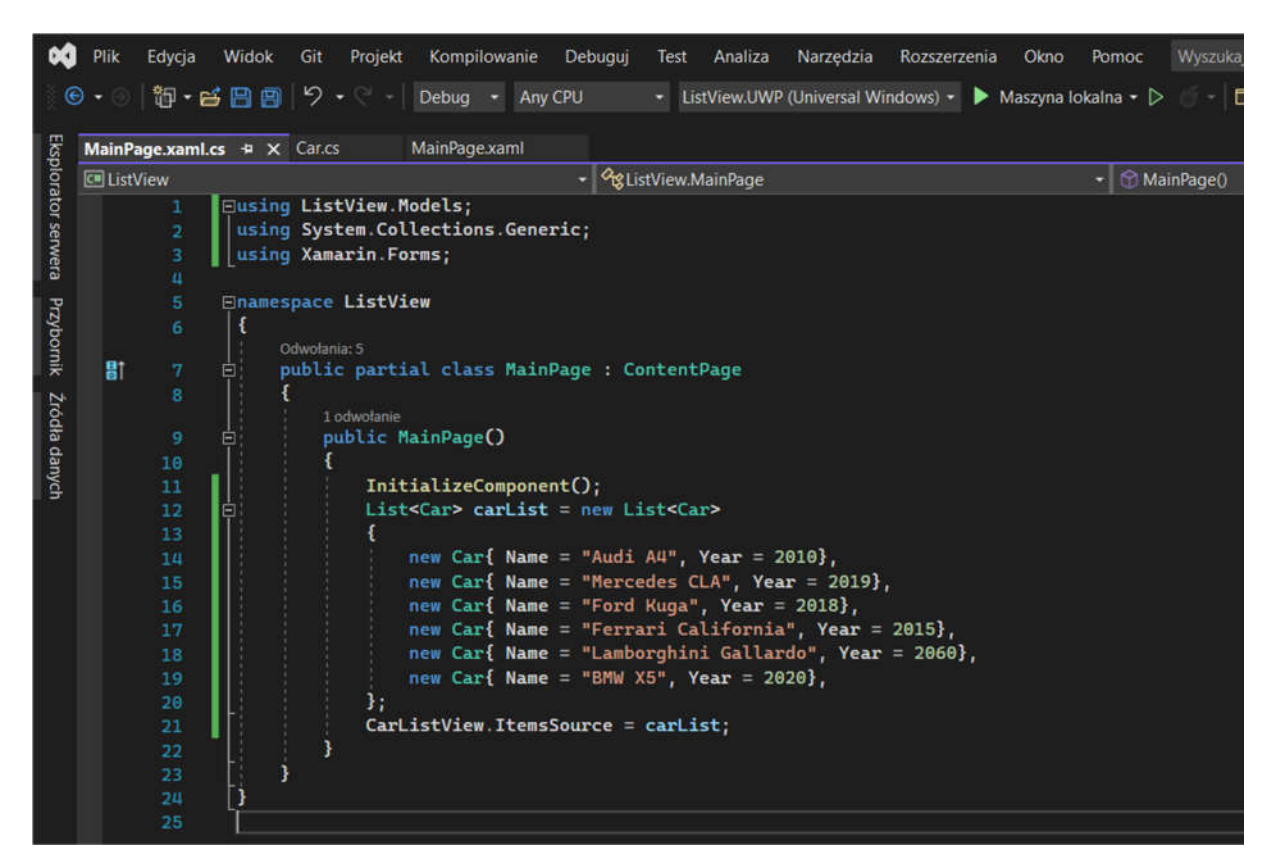

Po raz kolejny przeanalizuj kod, co nowego zostało zastosowane. Dokonaj odpowiedniego opisu. Za co dokładnie odpowiada linijka 21: CarListView.ItemsSource = carList;

Jeśli korzystasz z VS 2022, popraw następujący błąd:

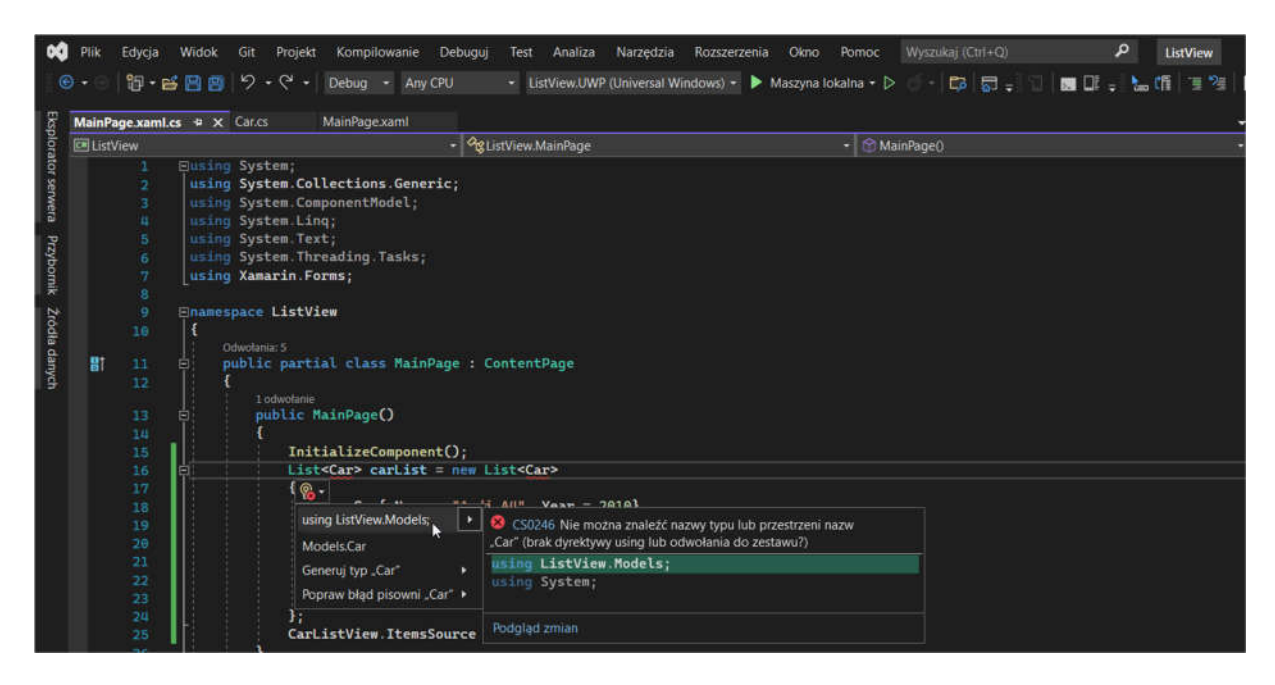

8. Aby skompilować poprawnie kod należało poprawić inny błąd na czym on polegał ?

9. Uruchom emulatory jaki efekt otrzymałeś/aś? Czym jest to spowodowane?

10. Dokonujemy kolejenych zmian w kodzie:

| ~                                            | Plik        | Edycja                                                                              | a W    | lidok                                                                                                    | Git    | Proje | kt K | ompilo | wanie | Debug       | guj Test | Analiza     | i Na    | arzędzia  | R     | ozszerz | enia | Okno    | Pomoc       | Wyszuka             | ij (Ctrl+Q) |
|----------------------------------------------|-------------|-------------------------------------------------------------------------------------|--------|----------------------------------------------------------------------------------------------------|--------|-------|------|--------|-------|-------------|----------|-------------|---------|-----------|-------|---------|------|---------|-------------|---------------------|-------------|
| 6                                            |             | 180 -                                                                               | 6      | 98                                                                                                    | 5      |       | De   | bug    | • An  | y CPU       | •        | .istView.UV | VP (Uni | iversal W | Vindo | ws) -   | ► M  | laszyna | lokalna - D | • <del>6</del> • [1 | 5 - S       |
| Eksplorator serwera Przybornik Źródła danych | MainPa      | ageixan                                                                             | nl.cs* |                                                                                                    | Car.cs |       | Mai  | nPage. | xaml  | ₽X          |          |             |         |           |       |         |      |         |             |                     |             |
|                                              | ContentPage |                                                                                     |        |                                                                                                    |        |       |      |        |       | ContentPage |          |             |         |           |       |         |      |         |             |                     |             |
|                                              |             | 1<br>2<br>3<br>4<br>5<br>6<br>7<br>8<br>9<br>10<br>11<br>12<br>13<br>14<br>15<br>16 |        | <pre>?rml version="1.0" encoding="utf-8" ?&gt; ContentPage xmlns="http://xamarin.com/schemas/2014/forms"</pre> |        |       |      |        |       |             |          |             |         |           |       |         |      |         |             |                     |             |
|                                              |             |                                                                                     |        |                                                                                                    |        |       |      |        |       |             |          |             |         |           |       |         |      |         |             |                     |             |

Po dopisaniu kolejnych linijek kodu uruchom emulator. Jaki efekt otrzymałeś/aś?

Za co odpowiada komórka TextCell

Przedstaw proces Tworzenia, usuwania i odświeżania elementów listy. Można zastosować między innymi funkcjonalność "przeciągnij, aby odświeżyć".

Jak dostosować wygląd szablonu wiersza. Platforma Xamarin.Forms zawiera cztery wbudowane typy komórek:

EntryCell — komórka z etykietą i polem do wprowadzania jednego wiersza tekstu;

SwitchCell — komórka z etykietą i przełącznikiem;

TextCell — komórka z tekstem podstawowym i uzupełniającym;

ImageCell — komórka z tekstem i obrazem.

Przetestuj każdą z nich.

Czasami zdarza się jednak, że komórki te nie pozwalają uzyskać pożądanego efektu, a nawet nie wyglądają elegancko. Ale dostępna jest również komórka typu ViewCell, którą można dostosowywać odpowiednio do własnych wymagań.

Aby dostosować wygląd wierszy kontrolki ListView, należy zastosować znaczniki ItemTemplate i DataTemplate. Wewnątrz znacznika DataTemplate muszą być umieszczone znaczniki Cell.

Za pomocą znacznika ImageCell można łatwo umieścić w jednym wierszu zdjęcie, nazwę i opis. Wewnątrz tego znacznika wiązane są właściwości obiektu stanowiącego źródło

danych wskazanego we właściwości ItemsSource: właściwość Text jest wiązana z właściwością Name, Detail ze Species, a ImageSource z ImageUrl.

Kontrolka ListView ma nagłówek i stopkę, które definiuje się odpowiednio za pomocą właściwości Header i Footer. Można im przypisać wartości bezpośrednio lub powiązać z tekstowym

źródłem danych. W efekcie u góry i u dołu kontrolki ListView automatycznie pojawią się kontrolki Label z odpowiednimi wartościami. Oto jeden z możliwych sposobów definiowania właściwości ListView.Header lub ListView.Footer za pomocą znacznika View (widok):

<ListView.Header>

<ContentView>

<Label Text ="Prosty dostosowany nagłówek!" />

</ContentView>

</ListView.Header>

Grupowanie elementów i tworzenie listy nawigacyjnej:

Grupowanie elementów przydaje się w wielu sytuacjach. Najczęściej stosuje się je na stronach z ustawieniami do dzielenia wierszy listy na różne kategorie. Jednak grupowanie można stosować wobec wszystkich kontrolek, pomiędzy którymi istnieje zależność rodzic – potomek. W ten sposób można na przykład wyświetlać zamówienia będące grupami pozycji.

Kontrolka ListView umożliwia grupowanie wierszy. W tym celu należy jej właściwości IsGrouping Enabled nadać wartość true. Dodatkowo należy określić wartość właściwości GroupDisplayBinding definiującej klucz grupujący. Każdy element grupowanej listy musi być listą.